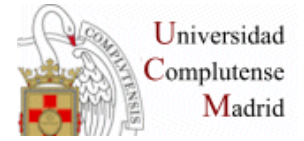

Master en Salud, Integración y Discapacidad.
 Biblioteca de Medicina Universidad
 Complutense de Madrid

## WEB DE LA BIBLIOTECA: Mi Cuenta, VPN - BIBLIOTECA DE PSICOLOGÍA-BASES DE DATOS: LISTA

#### PUBMED:

- Estrategias de búsqueda: Truncamiento: Ejemplos: Derma\*, Psychol\*, Frase exacta: Ejemplos: "Intellectual disability", "Family Medicine"
- Búsqueda sencilla: Ejemplos: Parkinson
- Búsqueda combinada: Búsqueda en campos con operadores booleanos: AND, OR, NOT Ejemplo: Parkinson[Title] AND Depression[Title] Ejemplo: Artículos publicados en "Revista de neurología", que contenga en el título la palabra Alzheimer: Alzheimer[Title]) AND "Revista de neurologia"[Journal]
- Historial de la búsqueda: Ejemplo: 1.-"Mental retardation"[Title] OR "Intellectual disability "[Title] 2.-"Social integration" 3.-Búsqueda 1 AND Búsqueda 2
- Operar con los resultados de la búsqueda: Filtros: textos completos gratuitos Cita: formato APA Cambiar formatos: resumido o con resumen Guardar, enviar por e-mail
- MyNCBI: Crear una cuenta, alertas, gestionar, borrar
- Tesauro MeSH: Ejemplo: Mongoslism, Disabled Persons

### **PSICODOC:**

- Registro: conectar crear una cuenta
- Estrategias de búsqueda:
- Truncamientos: Ejemplo: Diet\*

Entrecomillado de frases. Ejemplo: "Deterioro cognitivo"

## • Búsqueda combinada:

Ejemplo: Down- campo título AND "Integración social"

## • Operar con los resultados de la búsqueda:

Filtrar Idioma

Opciones de: guardar, imprimir o enviar por correo

• Historial de la búsqueda:

Ejemplo:

- 1.-Sordera OR "Discapacidad auditiva"
- 2.-Integración social OR Integración escolar
- 3.-Búsqueda 1 AND Búsqueda 2

# • Guardar una búsqueda:

La cadena de búsqueda se puede guardar con o sin alerta.

 Desde el historial de la búsqueda, marcar la casilla para seleccionar, opción "Guardar búsquedas/Alertas"

### • Crear una alerta:

Hay dos maneras de crear una alerta:

- o Desde la pantalla de búsqueda con la opción de "Crear alerta"
- o Desde el historial, con la opción "Guardar búsquedas/Alertas"

# PROQUEST: PsycINFO y PsycArticles:

- Cambiar bases de datos
- Publicaciones: Ejemplo: Psychological review
- Búsqueda sencilla: truncamiento, frase, etc.
  Ejemplo: Parkinson
  Explicar filtros: "Evaluado por expertos", Revistas científicas", "Textos completos".
   Ejemplo frase: "Social integration"

Ejemplo truncamiento: Adult\*

- Búsqueda combinada: operadores booleanos AND, OR, NOT Explicar límites
   Permite combinar términos buscando en campos específicos con operadores booleanos:
   Ejemplo: Alzheimer AND Psychol\*
   Ejemplo: Parkinson(ti) AND Depression (ti)
- Historial de la Búsquedas "Búsquedas recientes".
  Ejemplo: Quality of Life en título / Parkinson en título Combinar con el número: 1 AND 2
- Operar con los resultados de la búsqueda Recuperar una búsqueda del historial. Reordenar la lista de resultados. Cambiar la visualización "Vista breve" o "Completa". Filtros: el filtro de texto completo es útil para PsycInfo Cambiar la visualización a vista breve o detallada. Citar permite cambiar el estilo de cita; seleccionar APA. Enviar por e-mail Imprimir o guardar.

#### • Guardar la búsqueda

Hay dos maneras de guardar una búsqueda

- Desde la lista de resultados
  - o Guardar búsqueda/alerta
  - o Guardar búsqueda
- **Desde el historial** 2 posibilidades:
  - Guardar
    - Seleccionar la búsqueda en el historial
    - Nombrar y guardar
  - Acciones:
    - Guardar búsqueda
- o Crear una alerta
  - **Desde el historial:** 
    - Acciones: Crear alerta
  - Desde la lista de resultados
    - o Guardar búsqueda/alerta
    - o Crear alerta